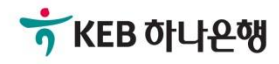

# 기업뱅킹사용설명서

KEB Hanabank corporate Banking User Manual

# **외환/수출입** EZ송금 > 국내송금 > 등록정보로즉시송금

© 2018 HANABANK. Confidential – Do Not Distribute.

# 전문방식(MT/MX) 비교

외화자금 결제거래시 사용되는 SWIFT 전문이 기존 MT방식에서 MX방식으로 전환됩니다. 2025년 11월까지 두 방식을 병행하여 사용하며, 이후에는 MX방식으로 완전 대체됩니다.

| 하므            | 76               |                             | MT               |                                                             | МХ                     |
|---------------|------------------|-----------------------------|------------------|-------------------------------------------------------------|------------------------|
| 94            | イモ               | <del>용</del> 어              | 데이터 길이           | <del>용</del> 어                                              | 데이터 길이                 |
| 송금인명          |                  |                             | 35 Byte          |                                                             | 상세주소 70 Byte           |
| 소그이즈          | L                | Ordering<br>Customer        | 25 Duto * 2 Lino | Debtor                                                      | 거리명 70 Byte            |
| ΤαῦΤ-         | Ľ                |                             | 55 Byte " 5 Line |                                                             | 도시명 35 Byte            |
| 수취인명          |                  |                             | 35 Byte          |                                                             | 140 Byte               |
|               |                  |                             |                  |                                                             | 상세주소 70 Byte           |
|               |                  |                             |                  |                                                             | 거리명 70 Byte            |
| 수취인주 <u>-</u> | Ł                | Beneficiary                 | 35 Byte * 3 Line | Creditor                                                    | 도시명 35 Byte            |
|               |                  |                             |                  |                                                             | 국가 2 Byte              |
|               |                  |                             |                  |                                                             | *주 2 Byte<br>(캐나다만 선택) |
| 계좌번호          |                  | Account                     |                  | Identification                                              |                        |
| 송금수취长         | <del>2</del> 행명  |                             |                  |                                                             | 140 Byte               |
|               |                  | Account with                |                  | Careliter Ameri                                             | 상세주소 70 Byte           |
| 송금수취长         | <del>은</del> 행주소 | Bank                        | 35 Byte ^ 3 Line | Creditor Agent                                              | 거리명 70 Byte            |
|               |                  |                             |                  |                                                             | 도시명 35 Byte            |
|               | 송금인              | OUR                         |                  | DEBT                                                        |                        |
| 수수료<br>부담자    | 수취인              | SHA                         |                  | SHAR                                                        |                        |
|               | 수취인<br>(전체)      | BEN                         |                  | CRED                                                        |                        |
| 은행 앞 지        | 시사항              | Bank to Bank<br>Information |                  | Instruction For<br>Next Agent<br>Instruction<br>Information |                        |
| 국가별 은         | 행코드              | National<br>Clearing Code   | 영문 2자리 + 숫자      | National<br>Clearing Code                                   | 영문 5자리 + 숫자            |

Step 1. 과거송금 조회/정보 가져오기를 통해 즉시송금요청이 가능합니다.

| - | 등록정보로즉시송                              | 금                                           |                                    |                                    |                    |                   |
|---|---------------------------------------|---------------------------------------------|------------------------------------|------------------------------------|--------------------|-------------------|
|   |                                       |                                             |                                    |                                    | 12/2<br> 업플<br> 업부 | 1.송금요청 2 3        |
| 1 |                                       | MT 🕕                                        | .플랫폼사입구,<br>리 기어배키티/               |                                    | MX 🔒               |                   |
|   |                                       |                                             | ·틩/1023372/김<br>·김정민/[기업           | 정민 <b>/[</b> 기업플랫폼사업<br>플랫폼사업부1 기업 |                    |                   |
|   |                                       | 사전에 등록된 장                                   | 성보를 활용해서 국내은행으                     | 으로 즉시 외화송금(SWIF1                   | [)할 수 있습니다.        |                   |
|   |                                       | 2 보                                         | 반송금내역 불러오기                         | 사전등록 송금정보 불                        | 러오기                |                   |
| 3 | • 본 송금은 영업점 확인을 7<br>• 사전에 등록해 놓으신 송금 | <sup>러</sup> 치지 않고, 수취은행:<br>1정보가 있거나, 보낸 ( | 으로 즉시 송금이 되어 취소<br>이력이 있는 외화 송금만 가 | 가 불가합니다.<br>능합니다.                  |                    |                   |
| 4 | 송금인                                   |                                             |                                    |                                    | 자금세탁방지 관           | 안련 송금인 영문주소 입력 안내 |
|   | 성명                                    | 영문명 등록/변경 인                                 | ·내 <b>()</b>                       |                                    |                    | 개인사업자 회사명 포함      |
|   |                                       |                                             |                                    |                                    |                    | 우편번호 검색           |
|   | 영문주소                                  | * 상기 주소변경을 정                                | 하시더라도 고객정보의 주소                     | 는 업데이트 되지 않습니다                     | ł.                 |                   |

- 1. MT와 MX 중 원하는 전문 형태를 선택할 수 있습니다. 2025년 11월 이후 MT전문은 MX전문으로 대체됩니다.
- 즉시송금은 과거에 보냈던 송금정보를 불러오거나 사전에 등록한 송금정보를 불러오는 경우 만 거래 가능합니다. 해당 정보의 통화를 그대로 불러오며, 금액만 입력합니다.
- '보낸송금내역 불러오기' 또는 '사전등록 송금정보 불러오기'를 통해 송금 내역을 불러와서 신청서를 작성합니다. (P4 팝업 상세 확인 가능)
- 3. 송금인 정보는 영업점에서 사전에 등록된 경우만 송금신청 가능합니다.
- 개인사업자의 경우 은행에 등록된 영문 회사명이 있는 경우 회사명을 포함해서 송금할 수 있습니다.

Step 2. 과거에 보낸 송금 내역을 조회하여 불러옵니다.

| 회기간        | 2025-01-04 [iii] ~ 2025-04-03 [iii] ; | 직접입력 예시 : 20181020 |
|------------|---------------------------------------|--------------------|
| 금거래번호(ODT) | 앞 4자리 - ODT - 뒤 9자리                   |                    |
| 수취인명       | 수취인명 입력                               |                    |
| ·취계좌       | 계좌번호 입력                               |                    |

Step 2. 사전에 등록한 송금정보를 조회하여 불러 옵니다

| 돈회기간   | 2022-04-04 🛄 ~ 2025-04-03 🛄 | 직접입력 예시 : 20181020 |
|--------|-----------------------------|--------------------|
| 송금정보번호 | 송금정보번호 입력                   |                    |
| 수취인명   | 수취인명 입력                     |                    |
| 수취계좌   | 계좌번호 입력                     |                    |
|        | 조회 웹접근성 그리드 사용인             | 반내 엑셀다운 그리드인쇄      |

Step 3. 국내송금 요청서를 작성합니다.

| 1 | 출금정보 및 수수료정 | 보                                                                                             |                                          | 송금수수료                            |
|---|-------------|-----------------------------------------------------------------------------------------------|------------------------------------------|----------------------------------|
|   | 송금기준        | ● 외화기준 ○ 원화기준                                                                                 | 72/김장민/[기압జ댓吉사업부]_기<br>기억폭력폭사업부1 기억백회티// | 다지합구도가같~<br>업뱅킹팀/10~<br>022272.' |
|   | 송금금액        | CAD 캐나다 달러 🔻                                                                                  | · 00<br>송금정보 불러오기 이후 자동 선택됩니다.           |                                  |
| 2 | 출금계좌 종류     | <ul> <li>외화출금계좌</li> <li>원화출금계좌</li> <li>외화+원</li> </ul>                                      | 실화출금계좌                                   |                                  |
|   | 구분          | 계좌선택                                                                                          | 출금금액                                     | 비밀번호                             |
|   | 외화출금계좌      | 해당계좌없음 🗸                                                                                      |                                          | 0 숫자 4자리                         |
| 3 | 수수료 부담자 🚺   | <ul> <li>받는 분(SHA) : 당행 송금수수료는 송금인이, 수취원</li> <li>전액 받는 분(BEN) : 당행 송금수수료 및 수취은행 4</li> </ul> | 은행 수수료는 수취인이 부담<br>수수료 모두 수취인 부담         |                                  |
| 4 | 수수료 납부계좌    | <ul> <li>송금대금 원화출금계좌</li> <li>송금대금 외화출금계좌</li> <li>(1) 별도지정 계좌선택</li> </ul>                   | •                                        | 비밀번호 숫자 4자리                      |

- 1. 불러온 송금 정보의 통화를 그대로 불러오며 송금 금액만 입력합니다.
- 2. 출금계좌 및 출금금액을 입력한 후 비밀번호를 투입합니다.
- 3. 송금관련 수수료 부담자는 기존정보를 불러오며 수정이 불가합니다.
- 4. 수수료 납부계좌를 선택합니다.

Step 4. 국내 즉시송금 요청서를 작성합니다.

|                 | 성명 🕕         | * 수취인 성명이 35자 초과시 '주소1'에 이어서 입력하고 주소는 '주소2'에 입력해 주세요                                                           |
|-----------------|--------------|----------------------------------------------------------------------------------------------------|
|                 |              | 1. <u>3 민/[기업을</u><br>중랫폼사업부<br>리 기업뱅킹                                                                         |
|                 | 주소           |                                                                                                    |
|                 |              | 팀 / 1023372/ 김 정 민/[기업 플랫폼사업 부] 기업 뱅킹 팀/1023377*<br>3. 정 민/[기업 플랫폼사업 부] 기업 뱅킹 팀/102377**                       |
| 수취인정보           | 전화번호         |                                                                                                    |
|                 | 이메일주소        |                                                                                                    |
|                 |              | 3면/[기압         개법 부] 그           1.         1번/[기압         1법 부] 그           1.         1번/[기압         1월 부] 그 |
|                 | 수취인 앞 전달할 내용 | 2. 가지 가지 정면                                                                                                    |
|                 |              | 3.<br>] / 10 <sup>-</sup>                                                                                      |
|                 |              | 222                                                                                                    |
|                 | 입금은행         | 선택하세요 🗸                                                                                                    |
| 소그스치으채          | 입금은행 BIC     |                                                                                                    |
| <u>ਰਜ਼ਾਸਟ</u> ਲ | 입금계좌번호       |                                                                                                    |
|                 | 은행 앞 지시사항    |                                                                                                    |

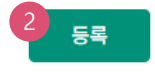

- 1. 수취인정보 및 수취은행정보를 확인합니다. (수정 불가)
- 2. 등록버튼을 누르면 요청내용이 저장됩니다.

Step 5. 등록된 즉시송금요청내역을 확인합니다.

| 송금요 | ዸ청내역 |          |            |                       |        | 웹접근성 그   | 그리드 사용안내      | 엑셀다운 그리드 | 트인쇄    |
|-----|------|----------|------------|-----------------------|--------|----------|---------------|----------|--------|
| No  | 신택   | 거래일련번호 💌 | 작성일 💌      | 송금통화 💌                | 송금기준 💌 | 송금금액 👻   | 수취은행 💌        | 수취계좌번호 💌 | 수      |
| 1   |      |          | 2025-04-03 | CAD                   | 외화기준   | 1,000.00 | INDUSTRIAL BA | ( :      | 2 MT P |
|     |      | •        |            |                       |        | 뱅        | 킹투            |          | Þ      |
|     |      |          |            |                       |        |          |               | 2<br>수정  | 삭제     |
|     |      |          |            | <mark>3</mark><br>දු: | 금요청    |          |               |          |        |

#### 상세설명

1. 송금 요청 내역을 확인합니다.

- 2. 수정할 내용이 있는 경우 해당 건을 선택한 후 수정버튼을 눌러 수정합니다.
- 3. 송금신청을 원하는 건을 선택한 후 송금신청버튼을 누르면 다음 단계로 이동합니다.

Step 6. 즉시송금 요청 내역을 확인 후 OTP 비밀번호를 입력합니다.

#### 등록정보로즉시송금

| 송금요 | 정내역      |            |        |            |          | 웹접근성 그리드      | 1 (사용안내 엑셀다운 | 2. 실행 3<br>고리드인쇄 |
|-----|----------|------------|--------|------------|----------|---------------|--------------|------------------|
| No  | 거래일련번호 💌 | 작성일 💌      | 송금통화 💌 | 송금기준 💌     | 송금금액 💌   | 수취은행 💌        | 수취계좌번호 💌     | 수취인 💌            |
| 1   | <u>.</u> | 2025-04-03 | CAD    | 외화기준       | 1,000.00 | INDUSTRIAL BA | 2            |                  |
|     |          | 송금통화:      | CAD    | 이 업 플 랫 폼시 | [업부]_기업부 | 송금건수:         | 1            |                  |
|     |          |            |        |            |          |               |              |                  |

|               |  | 2   |
|---------------|--|-----|
| 수수료 발생 동의     |  | 동의함 |
| 1 1 2 2 0 0 1 |  |     |
|               |  |     |
|               |  |     |

미화지폐로 입금한 외화예금에서 7일 이내에 지폐입금분을 인출하여 송금하는 경우 해당지폐 인출 금액의 1.5%에 해당하는 현찰수수료가 발생합니 다.

#### OTP 비밀번호 입력

| OTP 비밀번호 | * KEB 이나욘액         123456         OTP화면에 표시된 6자리 숫자를 입력하여 주십시오.         예시)123456                                                                                                    |
|----------|----------------------------------------------------------------------------------------------------|
|          | <ul> <li>이용일자에 관계없이 OTP 비밀번호 입력 오류가 연속하여 10회 누적될 경우 서비스가 제한됩니다.</li> <li>OTP 비밀번호는 모든 항목을 입력 하신 후 마지막으로 입력하시기 바랍니다.</li> <li>OTP는 정당한 전자금융거래시에만 사용하셔야 하며 비밀번호를 발생시킨 후 가급적 즉시 입력하시기 바랍니다.</li> </ul> |

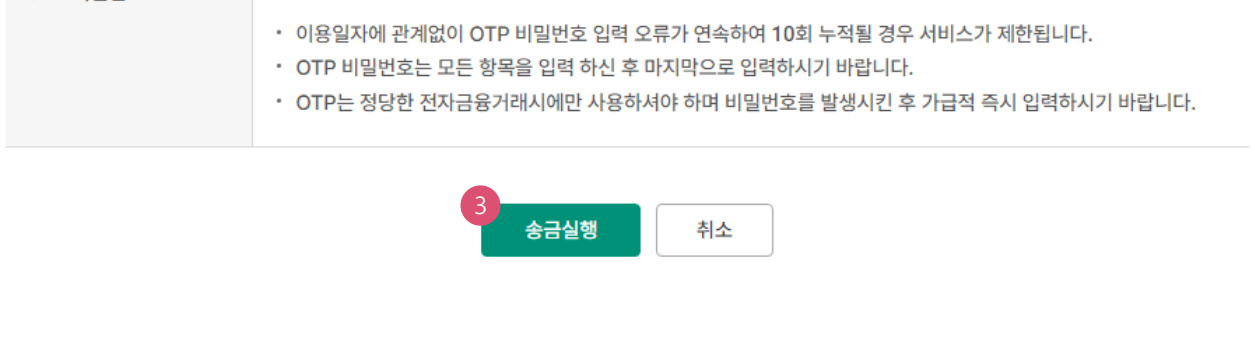

- 1. 송금요청내역을 다시 확인합니다.
- 후 동의함에 체크합니다.

- 2. 외화출금계좌에 미화 현찰이 있는 경우 현찰수수료가 발생할 수 있으므로 해당 내용을 확인한
- OTP비밀번호 입력 후 송금실행버튼을 누르면 인증서암호 입력창이 생성됩니다.

Step 7. 송금요청이 완료됩니다.

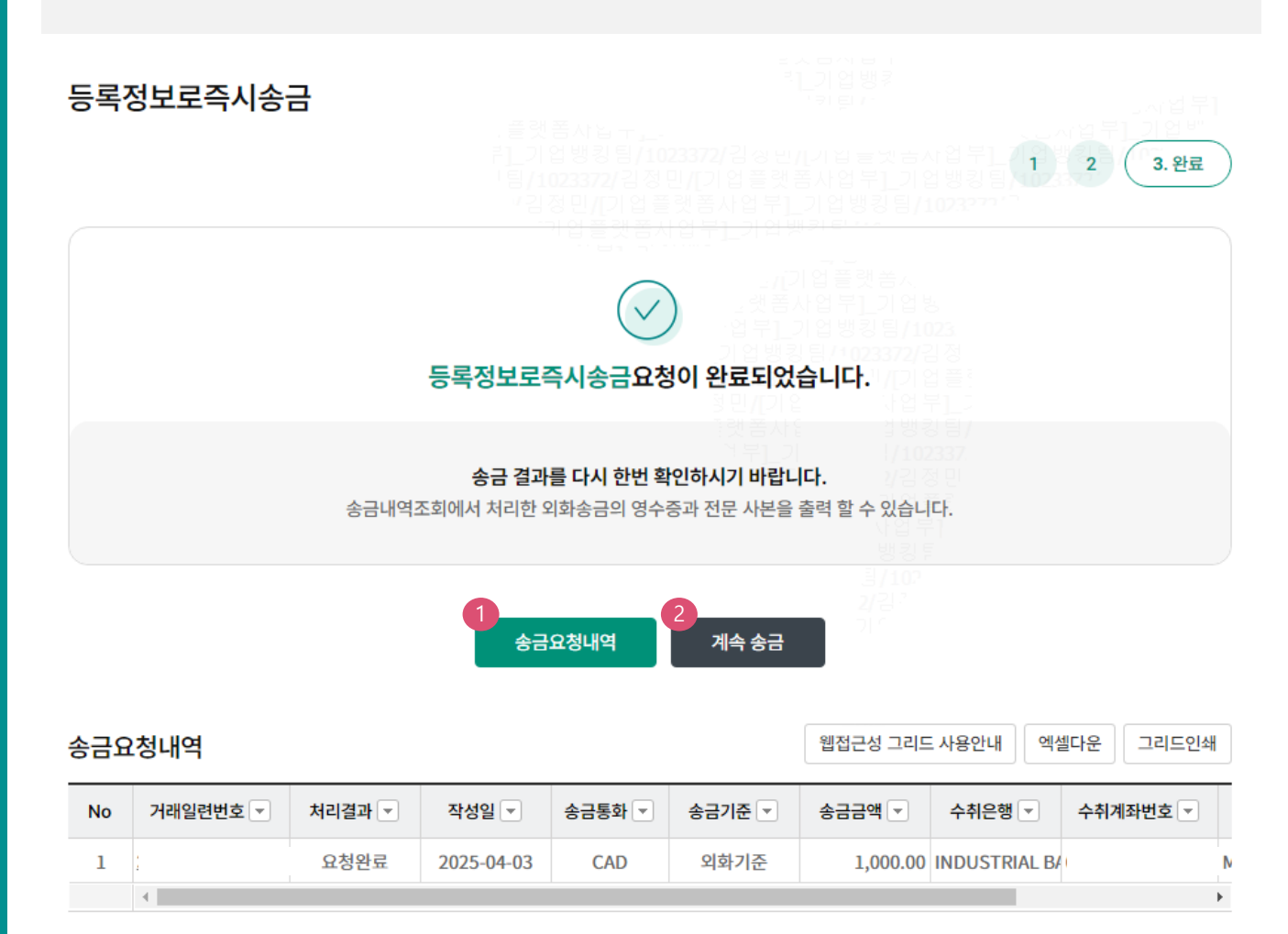

- 송금신청결과조회에서 상태를 확인합니다. 요청이 완료되면 송금처리가 완료되므로 결과를 꼭 확인합니다.
- 2. 계속 작성하는 경우 계속 송금버튼을 클릭합니다.

Step 1. 과거송금 조회/정보 가져오기를 통해 즉시송금요청이 가능합니다.

| 등록정보로즉                                                  |                                                     |                                                                           |                                                         |                                                                                                    |                       |
|---------------------------------------------------------|-----------------------------------------------------|---------------------------------------------------------------------------|---------------------------------------------------------|----------------------------------------------------------------------------------------------------|-----------------------|
|                                                         |                                                     |                                                                           | <b>J233</b><br>ਭ 민 <b>/[</b> フ<br>플랫폼≠<br><u>『1_기</u> ? | 72/ 월<br>  업 률<br>  업 루<br>] 범 7                                                                                                    | 1. 송금요청 2             |
|                                                         | MT 🕕                                                |                                                                           |                                                         | MX 🕕                                                                                                    |                       |
|                                                         |                                                     |                                                                           | 102274 김 이민//지원<br>정민/[기업플랫폼사{<br> 플랫폼사업부1 기업           | ) <del>- 및 3 시 3 구]</del><br>십부]_기업뱅킹통<br>뱅킹팀/1023277                                                                                                    | /102337 <sup>-7</sup> |
|                                                         | 사전에 등록된 -                                           | 정보를 활용해서 국내은행의                                                            | 으로 즉시 외화송금(SWIF                                         | Γ)할 수 있습니다.                                                                                                    |                       |
|                                                         | 2 ±                                                 |                                                                           | 사전등록 송금정보 불                                             | 러오기                                                                                                    |                       |
|                                                         |                                                     |                                                                           | 712188887                                               | 023372/2018                                                                                                    |                       |
| · 본 송금은 영업점 홈<br>· 사전에 등록해 놓으                           | 확인을 거치지 않고, 수취은행<br>2신 송금정보가 있거나, 보낸                | !으로 즉시 송금이 되어 취소<br>이력이 있는 외화 송금만 기                                       | 가 불가합니다.<br>능합니다.                                       |                                                                                                    |                       |
| • 본 송금은 영업점 <sup>3</sup><br>• 사전에 등록해 놓으<br>송 <b>금인</b> | 확인을 거치지 않고, 수취은행<br>2신 송금정보가 있거나, 보낸                | !으로 즉시 송금이 되어 취소<br>이력이 있는 외화 송금만 기                                       | 가 불가합니다.<br>'능합니다.                                      | 자금세탁방지 3                                                                                                    | 관련 송금인 영문주소 입력        |
| - 본 송금은 영업점 <sup>‡</sup><br>- 사전에 등록해 놓으<br>송 <b>금인</b> | 확인을 거치지 않고, 수취은행<br>2신 송금정보가 있거나, 보낸                | !으로 즉시 송금이 되어 취소<br>이력이 있는 외화 송금만 기                                       | .가 불가합니다.<br>능합니다.                                      | 자금세탁방지 (                                                                                                    | 만련 송금인 영문주소 입력        |
| 본 송금은 영업점 획<br>→ 사전에 등록해 놓으<br><b>송금인</b>               | 확인을 거치지 않고, 수취은행<br>2신 송금정보가 있거나, 보낸                | !으로 즉시 송금이 되어 취소<br>이력이 있는 외화 송금만 기                                       | 가 불가합니다.<br>'능합니다.                                      | 자금세탁방지 중                                                                                                    | 관련 송금인 영문주소 입력        |
| 본 송금은 영업점<br>사전에 등록해 놓으<br>승금인<br>성명                    | 확인을 거치지 않고, 수취은행<br>2신 송금정보가 있거나, 보낸                | 양으로 즉시 송금이 되어 취소<br>이력이 있는 외화 송금만 기<br>5 개인사업                             | 가 불가합니다.<br>'능합니다.<br>자 회사명 포함 영문명 등록                   | 자금세탁방지 전<br>(변경 안내 ①                                                                                                    | 관련 송금인 영문주소 입력<br>▼   |
| · 본 송금은 영업점 확<br>· 사전에 등록해 놓으<br>송금인<br>성명              | 확인을 거치지 않고, 수취은행<br>2신 송금정보가 있거나, 보낸                | (으로 즉시 송금이 되어 취소<br>이력이 있는 외화 송금만 기<br>5 개인사업<br>Building Name            | 가 불가합니다.<br>능합니다.<br>자 회사명 포함 영문명 등록                    | 자금세탁방지 귀<br>(년경 안내 ①                                                                                                    | 관련 송금인 영문주소 입력        |
| • 본 송금은 영업점<br>• 사전에 등록해 놓으<br>송금인<br>성명                | 확인을 거치지 않고, 수취은행<br>2신 송금정보가 있거나, 보낸<br>상세주소        | (으로 즉시 송금이 되어 취소<br>이력이 있는 외화 송금만 기<br>5 개인사업<br>Building Name<br>우편번호 검색 | 가 불가합니다.<br>능합니다.<br>자 회사명 포함 영문명 등록<br>, Floor         | 자금세탁방지 :<br>2/2/2/2/2/2/2/2/2/2/2/2/2/2/2/2/2/2/2/                                                                                                    | 관련 송금인 영문주소 입력<br>▼   |
| - 본 송금은 영업점<br>- 사전에 등록해 놓으<br>송금인<br>성명<br>영문주소        | 확인을 거치지 않고, 수취은행<br>2신 송금정보가 있거나, 보낸<br>상세주소<br>거리명 | (으로 즉시 송금이 되어 취소<br>이력이 있는 외화 송금만 기<br>5                                  | 가 불가합니다.<br>능합니다.<br>자 회사명 포함 영문명 등록                    | //1/102337<br>//2/2017<br>//2/2017 | 만련 송금인 영문주소 입력        |

- 1. MT와 MX 중 원하는 전문 형태를 선택할 수 있습니다. 2025년 11월 이후 MT전문은 MX전문으로 대체됩니다.
- 즉시송금은 과거에 보냈던 송금정보를 불러오거나 사전에 등록한 송금정보를 불러오는 경우 만 거래 가능합니다. 해당 정보의 통화를 그대로 불러오며, 금액만 입력합니다.
- '보낸송금내역 불러오기' 또는 '사전등록 송금정보 불러오기'를 통해 송금 내역을 불러와서 신청서를 작성합니다. (P11 팝업 상세 확인 가능) 송금인 정보는 영업점에서 사전에 등록된 경우만 송금신청 가능합니다.
- 개인사업자의 경우 은행에 등록된 영문 회사명이 있는 경우 회사명을 포함해서 송금할 수 있습니다.

Step 2. 과거에 보낸 송금 내역을 조회하여 불러옵니다.

| 회기간        | 2025-01-04 🛄 ~ 2025-04-03 | 직접입력 예시 : 20181020 |
|------------|---------------------------|--------------------|
| 금거래번호(ODT) | 앞 4자리 - ODT - 뒤 9자리       |                    |
| 취인명        | 수취인명 입력                   |                    |
| 취계좌        | 계좌번호 입력                   |                    |

Step 2. 사전에 등록한 송금정보를 조회하여 불러 옵니다

| 도회기간    | 2022-04-04 🔛 ~ 2025-04-03 | [] 직접입력 예시 : 20181020 |
|---------|---------------------------|-----------------------|
| \$금정보번호 | 송금정보번호 입력                 |                       |
| 수취인명    | 수취인명 입력                   |                       |
| ≻취계좌    | 계좌번호 입력                   |                       |
|         | 조희                        |                       |

Step 3. 국내송금 요청서를 작성합니다.

| 1 | 출금정보 및 수수료정 | ː보                                                       |                                  |              | 송금수수료      |  |  |  |  |
|---|-------------|----------------------------------------------------------|----------------------------------|--------------|------------|--|--|--|--|
|   | 송금기준        | <ul> <li>외화기준</li> <li>원화기준</li> </ul>                   | ● 만/(+ ) 이<br>플랫폼사업<br>『1_기업뱅    | -<br>-<br>   |            |  |  |  |  |
|   | 송금금액        | 송금통화선택 ▼ 0 ·<br>* 통화선택은 '보낸송금내역 불러오기' 또는 사전등록 송          | 00<br>응금정보 불러오기 이후               | 자동 선택됩니다.    |            |  |  |  |  |
|   |             | · 김정민진가업 플랫폼<br>- 기업플랫폼사업을                               | 5사업우]_기업뱅킹<br>리 기업뱅킹 51~~        | 팀/1073274    |            |  |  |  |  |
| 2 | 출금계좌 종류     | <ul> <li>외화출금계좌</li> <li>원화출금계좌</li> <li>외화+원</li> </ul> | 화출금계좌                            |              |            |  |  |  |  |
|   |             |                                                          | ································ | 들스.<br>기 업 방 |            |  |  |  |  |
|   | 구분          | 계좌선택                                                     |                                  | 출금금액         | 비밀번호       |  |  |  |  |
|   | 외화출금계좌      | 해당계좌없음 🗸                                                 |                                  | 00           | 숫자 4자리     |  |  |  |  |
|   |             |                                                          | 거부]_기                            | /102337      |            |  |  |  |  |
| 0 | 스스크 브다자 🙃   | ● 받는 분(SHA/SHAR) : 당행 송금수수료는 송금인이                        | , 수취은행 수수료는 수추                   | 이인이 부담       |            |  |  |  |  |
|   |             | 전액 받는 분(BEN/CRED) : 당행 송금수수료 및 수취은행 수수료 모두 수취인 부담        |                                  |              |            |  |  |  |  |
|   |             |                                                          | 21                               | 10.2         |            |  |  |  |  |
|   |             | 🔷 송금대금 원화출금계좌                                            |                                  |              |            |  |  |  |  |
| 4 | 수수료 납부계좌    | 🔵 송금대금 외화출금계좌                                            |                                  |              |            |  |  |  |  |
| 4 |             | 별도지정 계좌선택                                                | •                                | Н            | 밀번호 숫자 4자리 |  |  |  |  |

- 1. 불러온 송금 정보의 통화를 그대로 불러오며 송금 금액만 입력합니다.
- 2. 출금계좌 및 출금금액을 입력한 후 비밀번호를 투입합니다.
- 3. 송금관련 수수료 부담자는 기존정보를 불러오며 수정이 불가합니다.
- 4. 수수료 납부계좌를 선택합니다.

#### Step 4. 국내 즉시송금 요청서를 작성합니다.

#### 송금수취정보

| 성명 🚺         |                                                |                                                                                                    |
|--------------|------------------------------------------------|----------------------------------------------------------------------------------------------------|
|              | 상세주소                                           | Building Name, Floor                                                                                                    |
| 주소           | 거리명                                            | Street                                                                                                    |
|              | 도시명                                            | Town, City                                                                                                    |
|              | 국가                                             |                                                                                                    |
| 전화번호         |                                                |                                                                                                    |
| 이메일주소        |                                                |                                                                                                    |
| 수취인 앞 전달할 내용 |                                                | 1.                                                                                                    |
|              |                                                | 2. / 기업 플 한                                                                                                    |
|              |                                                | 생 킹 투<br>3. <u>특 / 10?</u><br>2/21 2                                                                                                  |
|              | 성명 <b>①</b><br>주소<br>전화번호<br>이메일주소<br>수취인 앞 전달 | 성명          성명          신세주소         기리명         고시명         도시명         고가         전화번호         ···································· |

|         | 입금은행      | 선택하세요 - |
|---------|-----------|---------|
| 소그수치으해  | 입금은행 BIC  |         |
| 0011120 | 입금계좌번호    |         |
|         | 은행 앞 지시사항 |         |

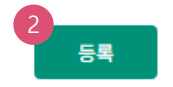

- 1. 수취인정보 및 수취은행정보를 확인합니다. (수정 불가)
- 2. 등록버튼을 누르면 요청내용이 저장됩니다.

Step 5. 등록된 즉시송금요청내역을 확인합니다.

| 송금요 | ዸ청내역 |          |            |                       |        | 웹접근성 그   | 그리드 사용안내      | 엑셀다운 그리드 | 드인쇄    |
|-----|------|----------|------------|-----------------------|--------|----------|---------------|----------|--------|
| No  | □선택  | 거래일련번호 💌 | 작성일 💌      | 송금통화 💌                | 송금기준 💌 | 송금금액 👻   | 수취은행 💌        | 수취계좌번호 💌 | 수      |
| 1   |      |          | 2025-04-03 | CAD                   | 외화기준   | 1,000.00 | INDUSTRIAL BA | ( 2      | 2 MT P |
|     |      | •        |            |                       |        | 뱅        | 룅텉            |          | ×.     |
|     |      |          |            |                       |        |          |               | 2<br>수정  | 삭제     |
|     |      |          |            | <mark>3</mark><br>දු: | 금요청    |          |               |          |        |

#### 상세설명

1. 송금 요청 내역을 확인합니다.

- 2. 수정할 내용이 있는 경우 해당 건을 선택한 후 수정버튼을 눌러 수정합니다.
- 3. 송금신청을 원하는 건을 선택한 후 송금신청버튼을 누르면 다음 단계로 이동합니다.

Step 6. 즉시송금 요청 내역을 확인 후 OTP 비밀번호를 입력합니다.

#### 등록정보로즉시송금

| 송금요 | 청내역      |            |        |        | HIN CCL. | 웹접근성 그리드      | 1 2<br>사용안내 엑셀다운 | . 실행 3<br>그리드인쇄 |
|-----|----------|------------|--------|--------|----------|---------------|------------------|-----------------|
| No  | 거래일련번호 💌 | 작성일 💌      | 송금통화 💌 | 송금기준 💌 | 송금금액 💌   | 수취은행 💌        | 수취계좌번호 💌         | 수취인 💌           |
| 1   | !        | 2025-04-03 | CAD    | 외화기준   | 1,000.00 | INDUSTRIAL BA | 2                |                 |
|     |          | 송금통화:      | CAD    | 기업플랫폼시 | 업부1기업보   | 송금건수:         | 1                |                 |
|     |          |            |        |        |          |               |                  |                 |

|           |  | 2   |
|-----------|--|-----|
| 수수료 발생 동의 |  | 동의함 |
|           |  |     |
|           |  |     |
|           |  |     |

미화지폐로 입금한 외화예금에서 7일 이내에 지폐입금분을 인출하여 송금하는 경우 해당지폐 인출 금액의 1.5%에 해당하는 현찰수수료가 발생합니 다.

#### OTP 비밀번호 입력

| OTP 비밀번호 | * KEB 이나은액         123456         OTP화면에 표시된 6자리 숫자를 입력하여 주십시오.         예시)123456                                                                                                    |
|----------|----------------------------------------------------------------------------------------------------|
|          | <ul> <li>이용일자에 관계없이 OTP 비밀번호 입력 오류가 연속하여 10회 누적될 경우 서비스가 제한됩니다.</li> <li>OTP 비밀번호는 모든 항목을 입력 하신 후 마지막으로 입력하시기 바랍니다.</li> <li>OTP는 정당한 전자금융거래시에만 사용하셔야 하며 비밀번호를 발생시킨 후 가급적 즉시 입력하시기 바랍니다.</li> </ul> |

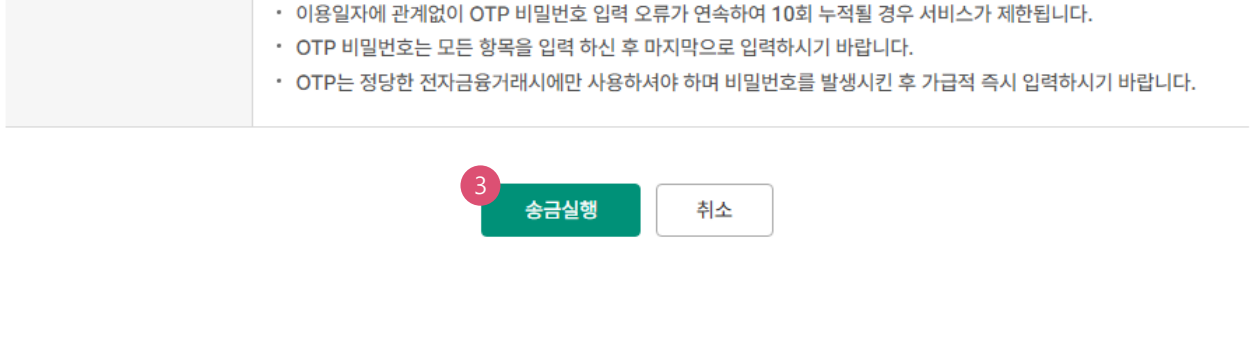

- 1. 송금요청내역을 다시 확인합니다.
- 후 동의함에 체크합니다.
- OTP비밀번호 입력 후 송금실행버튼을 누르면 인증서암호 입력창이 생성됩니다.
- 2. 외화출금계좌에 미화 현찰이 있는 경우 현찰수수료가 발생할 수 있으므로 해당 내용을 확인한

Step 7. 송금요청이 완료됩니다.

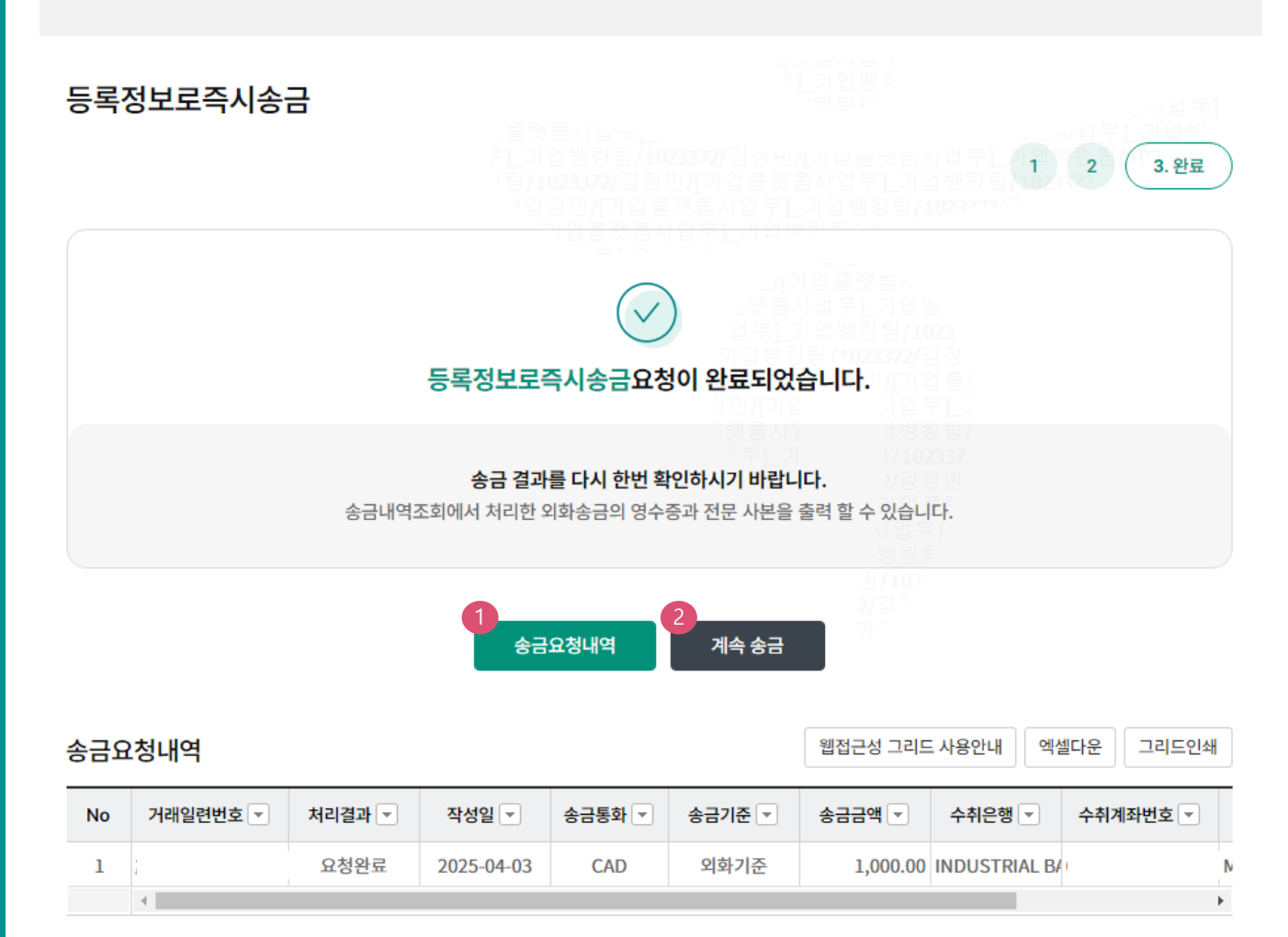

- 송금신청결과조회에서 상태를 확인합니다. 요청이 완료되면 송금처리가 완료되므로 결과를 꼭 확인합니다.
- 2. 계속 작성하는 경우 계속 송금버튼을 클릭합니다.

# THANK YOU